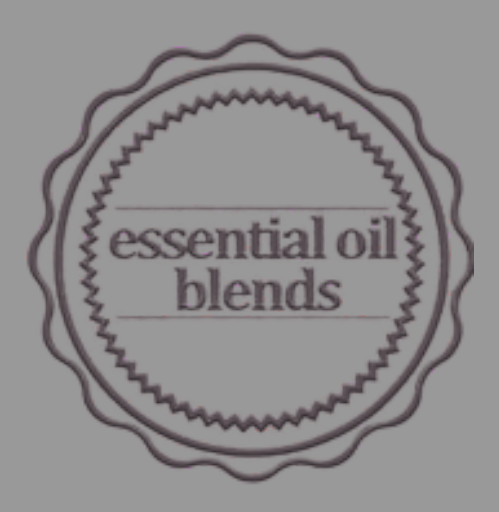

## REGISTRATION ON THE SCPN PORTAL

USING COLD PROCESS SOAP AS AN EXAMPLE

#### LOG IN TO YOUR ACCOUNT AND SELECT "SUBMIT COSMETIC PRODUCT NOTIFICATIONS"

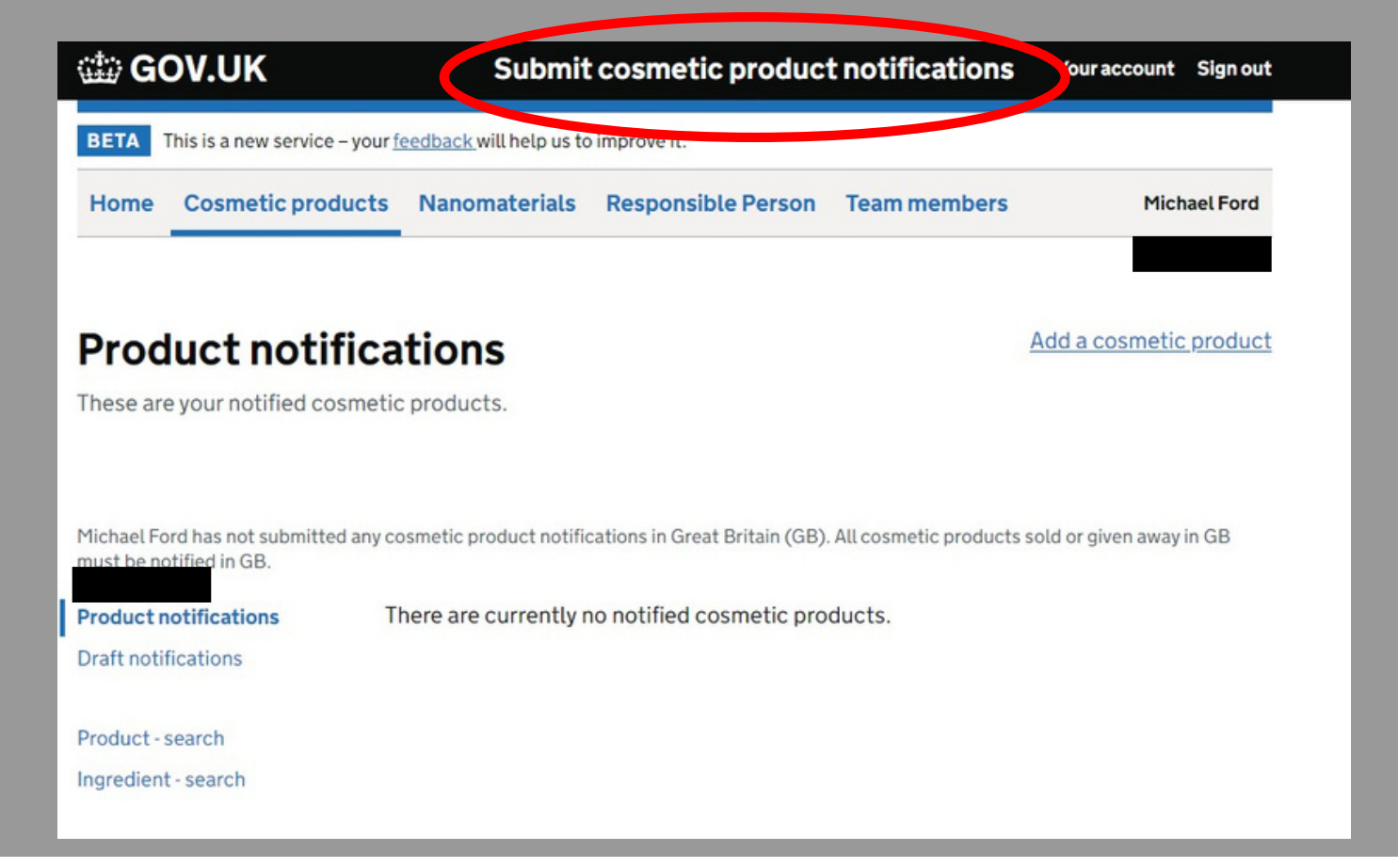

Select "Submit cosmetic product notifications" to start the process

#### SELECT "ADD A COSMETIC PRODUCT"

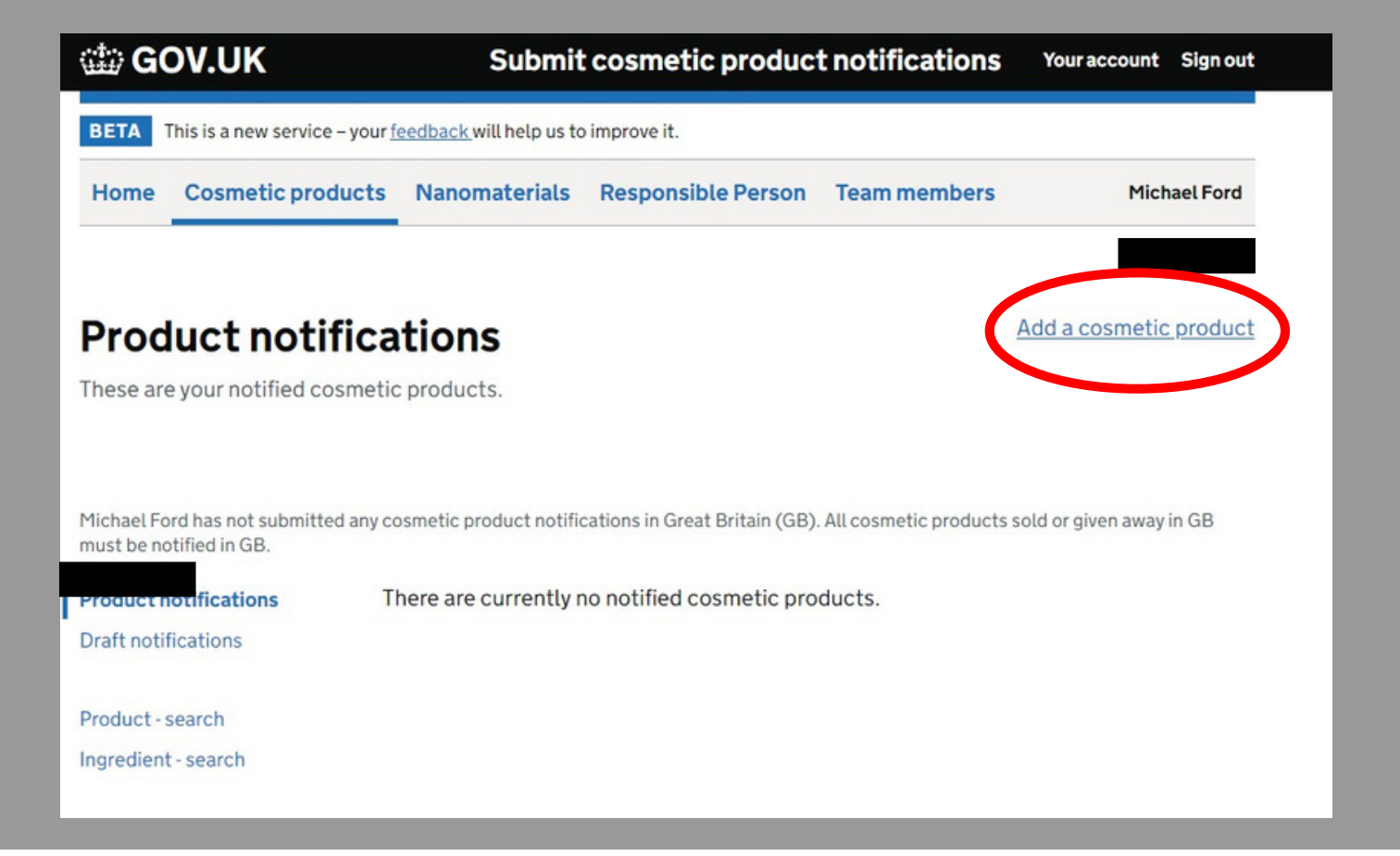

Select "Add a cosmetic product" to start the form

### STARTING AT STEP 1: "CREATE THE PRODUCT"

| complete the following tasks to add a coshe | tic product.         |                                                                                                   |
|---------------------------------------------|----------------------|---------------------------------------------------------------------------------------------------|
| Help with adding a product                  |                      |                                                                                                   |
| Incomplete: 0 of 3 tasks                    | have been completed. |                                                                                                   |
| Sreate the product                          |                      | In the next task                                                                                  |
| Create the product                          | NOT STARTED          | 8 or more questions about the<br>product will include:                                            |
|                                             |                      | <ul> <li>Does it include<br/>nanomaterials (and how<br/>many)?</li> </ul>                         |
| 2. Product details                          |                      | <ul> <li>Is it a multi-item kit (with<br/>how many items)?</li> </ul>                             |
|                                             | CANNOT START YET     | You will also be asked to upload<br>an image of the product label<br>(or for a multi-item kit one |
| Product details                             |                      | (of for a materitem kit, one                                                                      |
| Product details 3. Accept and submit        |                      | image for each item label).                                                                       |

#### Select "Create the product"

#### GIVE YOUR PRODUCT A NAME

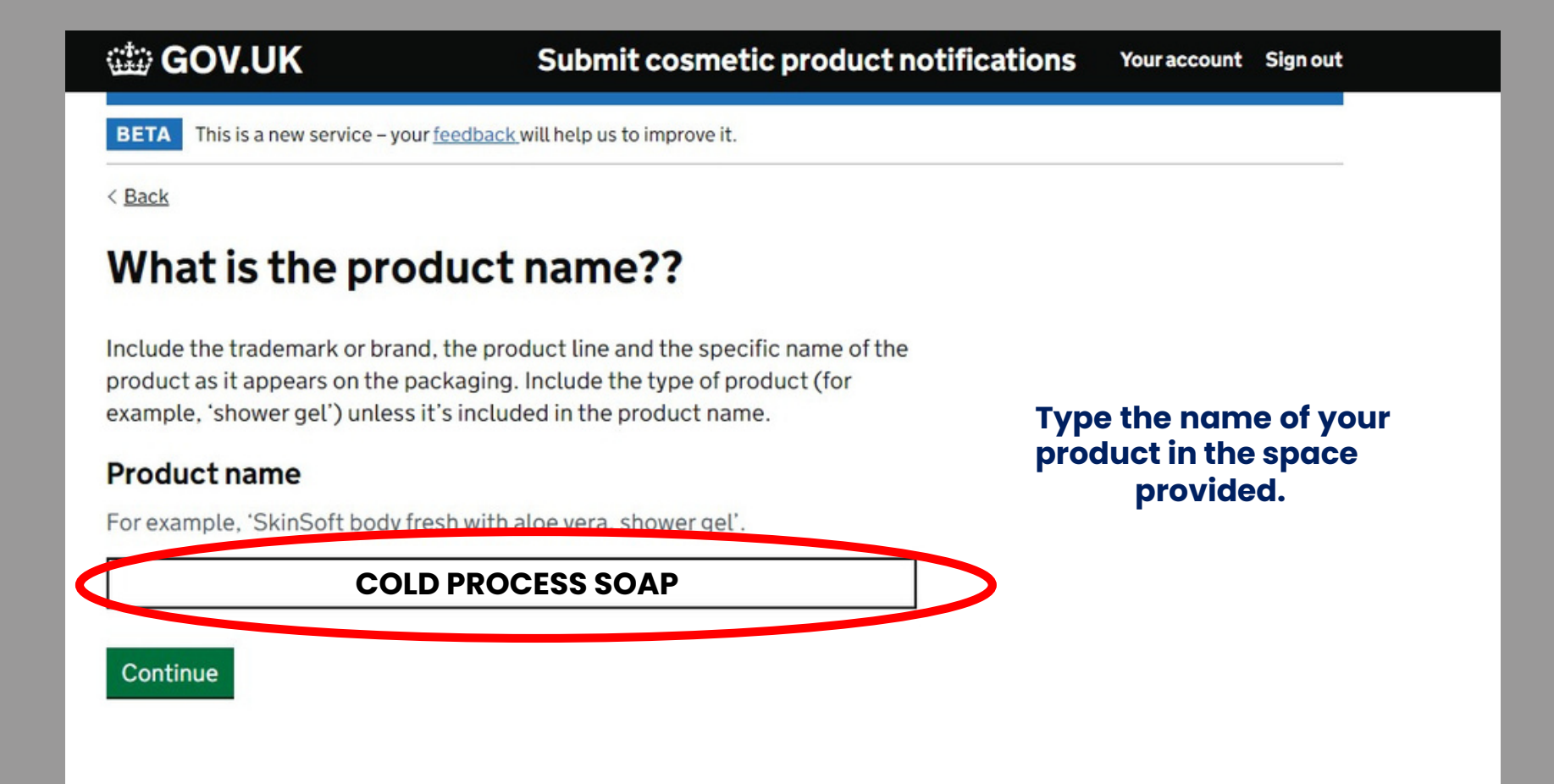

### INTERNAL REFERENCE NUMBER

| 龄 GOV.UK                                                           | Submit cosmetic product notifications  | Your account | Sign out |
|--------------------------------------------------------------------|----------------------------------------|--------------|----------|
| BETA This is a new service – your feedba                           | uck will help us to improve it.        |              |          |
| < <u>Back</u>                                                      |                                        |              |          |
| Internal reference                                                 |                                        |              |          |
| You can use this to identify your produced can see this reference. | ucts. Only people in your organisation |              |          |
| Do you want to add an intern                                       | al reference?                          |              |          |
| Yes                                                                |                                        |              |          |
| No No                                                              |                                        |              |          |
| Continue                                                           |                                        |              |          |
|                                                                    |                                        |              |          |

This is an optional stage. Only select this if you want to give the product a reference number that you have assigned to it.

# IS THE PRODUCT INTENDED FOR USE ON CHILDREN AND / OR BABIES?

| 🏟 GOV.UK                         | Submit cosmetic product notifications         | Your account | Sign out |
|----------------------------------|-----------------------------------------------|--------------|----------|
| BETA This is a new service – you | r <u>feedback</u> will help us to improve it. |              |          |
| < Back                           |                                               |              |          |
| Is the product i                 | ntended to be used on                         |              |          |
| children under :                 | 3 years old?                                  |              |          |
| Yes                              |                                               |              |          |
| O N₀                             |                                               |              |          |
| Continue                         |                                               |              |          |
|                                  |                                               |              |          |
|                                  |                                               |              |          |

You may only choose "yes" if your assessment (CPSR) specifically mentions the product can be used on children 0-3 years old.

### DOES YOUR PRODUCT CONTAIN NANOMATERIALS?

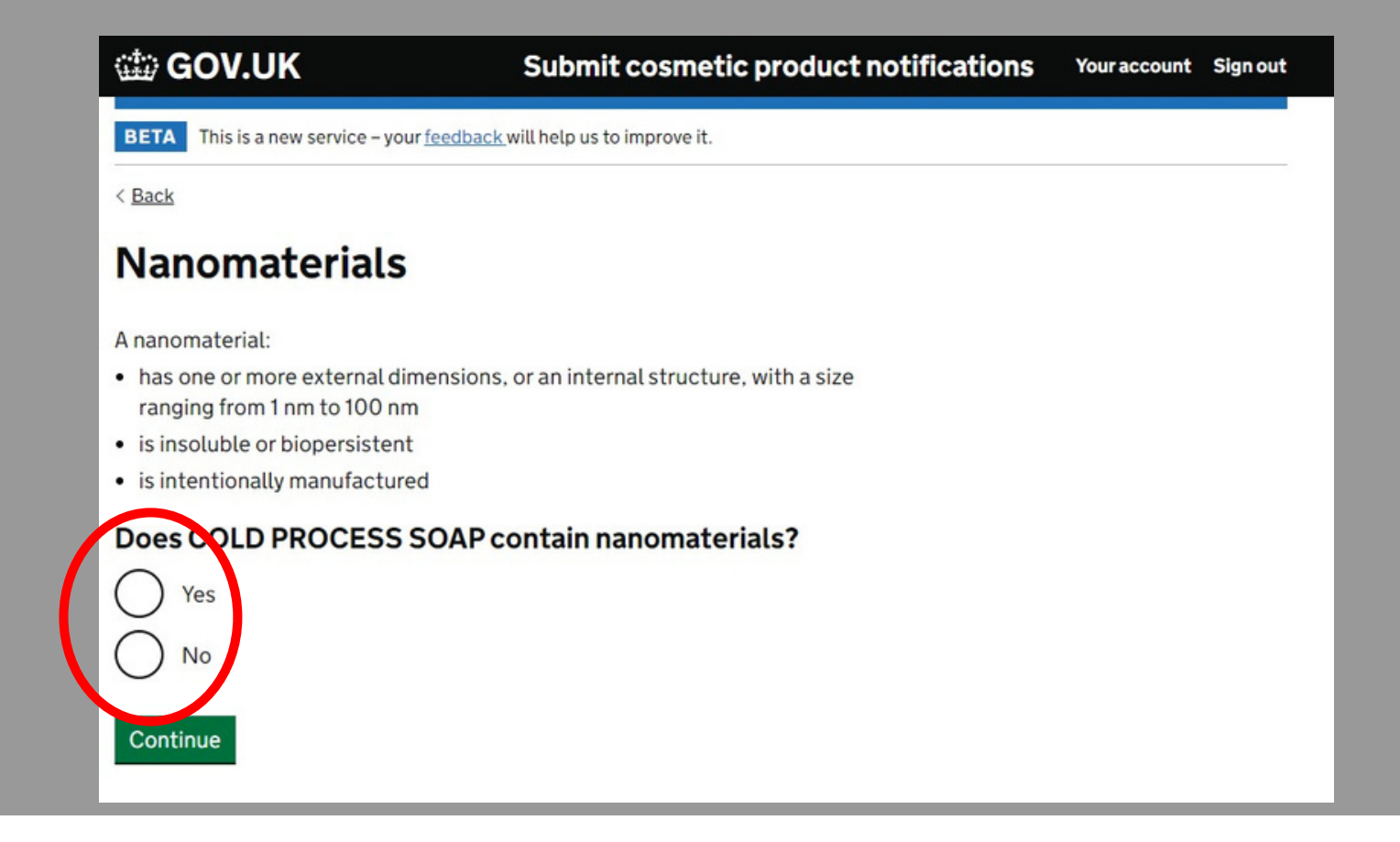

Your assessment will specifically mention any nanomaterials that may be present in the product.

### IS THE ITEM A MULTI-PART KIT?

| < Back                                                        |                                                                                          |                                                                    |    |  |
|---------------------------------------------------------------|------------------------------------------------------------------------------------------|--------------------------------------------------------------------|----|--|
| Multi-item                                                    | kits                                                                                     |                                                                    |    |  |
| Multi-item kits have i<br>particular order for th             | tems that need to be mixe<br>em to work.                                                 | d together or used in a                                            |    |  |
| Examples of multi-ite                                         | m kits include:                                                                          |                                                                    |    |  |
| <ul> <li>hair dve kits</li> </ul>                             | in the include:                                                                          |                                                                    |    |  |
| <ul> <li>skin peeling kits</li> </ul>                         |                                                                                          |                                                                    |    |  |
| <ul> <li>permanent styling</li> </ul>                         | products                                                                                 |                                                                    |    |  |
| <ul> <li>anti-ageing or revit</li> </ul>                      | alising kits                                                                             |                                                                    |    |  |
| Where a set conta<br>together or used i<br>to submit a separa | ins separate products the<br>n a particular order for the<br>ate notification for each p | t do not need to be mixed<br>product to work, you'll ne<br>roduct. | ed |  |
| Is the product a                                              | multi-item kit?                                                                          |                                                                    |    |  |
| the product of the streng it is                               | multi-item kit.                                                                          | i can add                                                          |    |  |
| () Yes                                                        |                                                                                          |                                                                    |    |  |
|                                                               |                                                                                          |                                                                    |    |  |
| No, this is a sin                                             | ngle product                                                                             |                                                                    |    |  |
| -                                                             |                                                                                          |                                                                    |    |  |

If the product contains multiple items that the customer mixes together prior to use select "YES" for this question.

#### UPLOAD YOUR PRODUCT LABEL

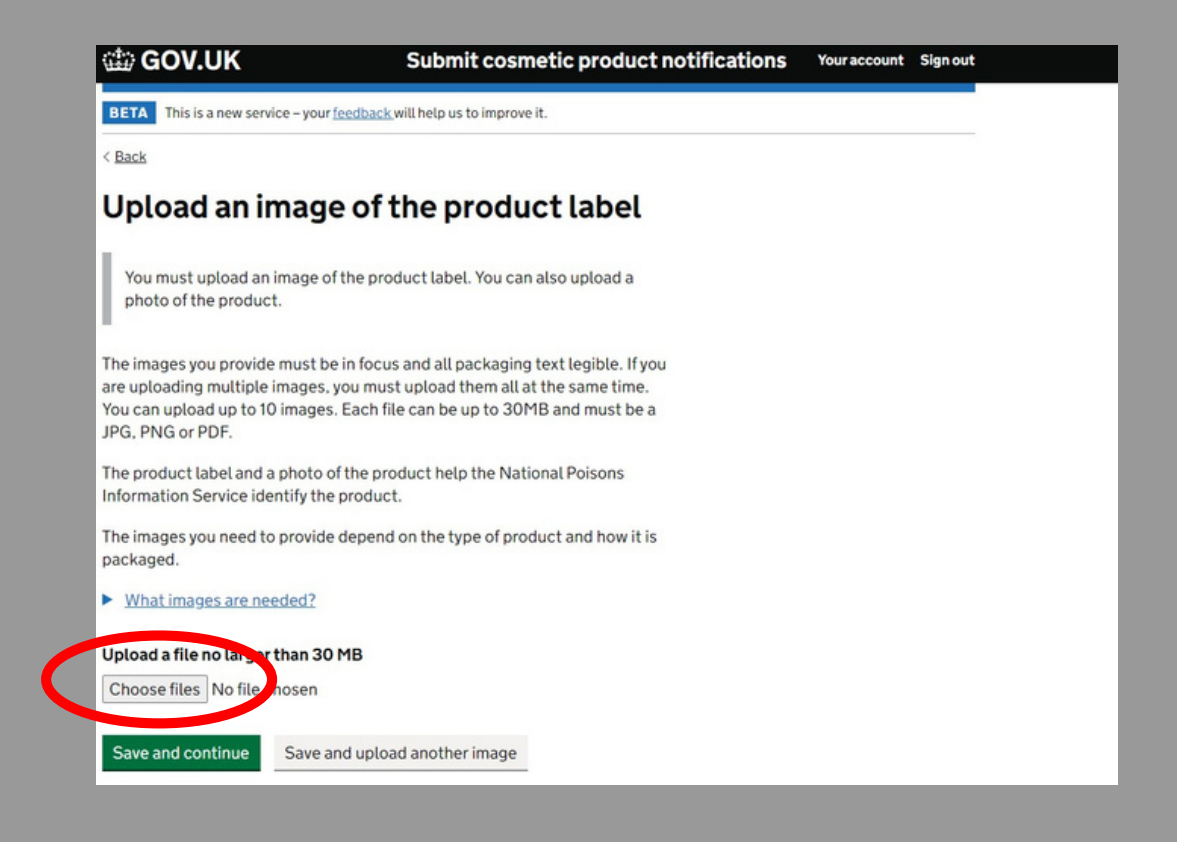

Save a copy of the product label (all elements of the label need to be included) to the device you are using to register the product. Upload the images here.

### END OF TASK 1

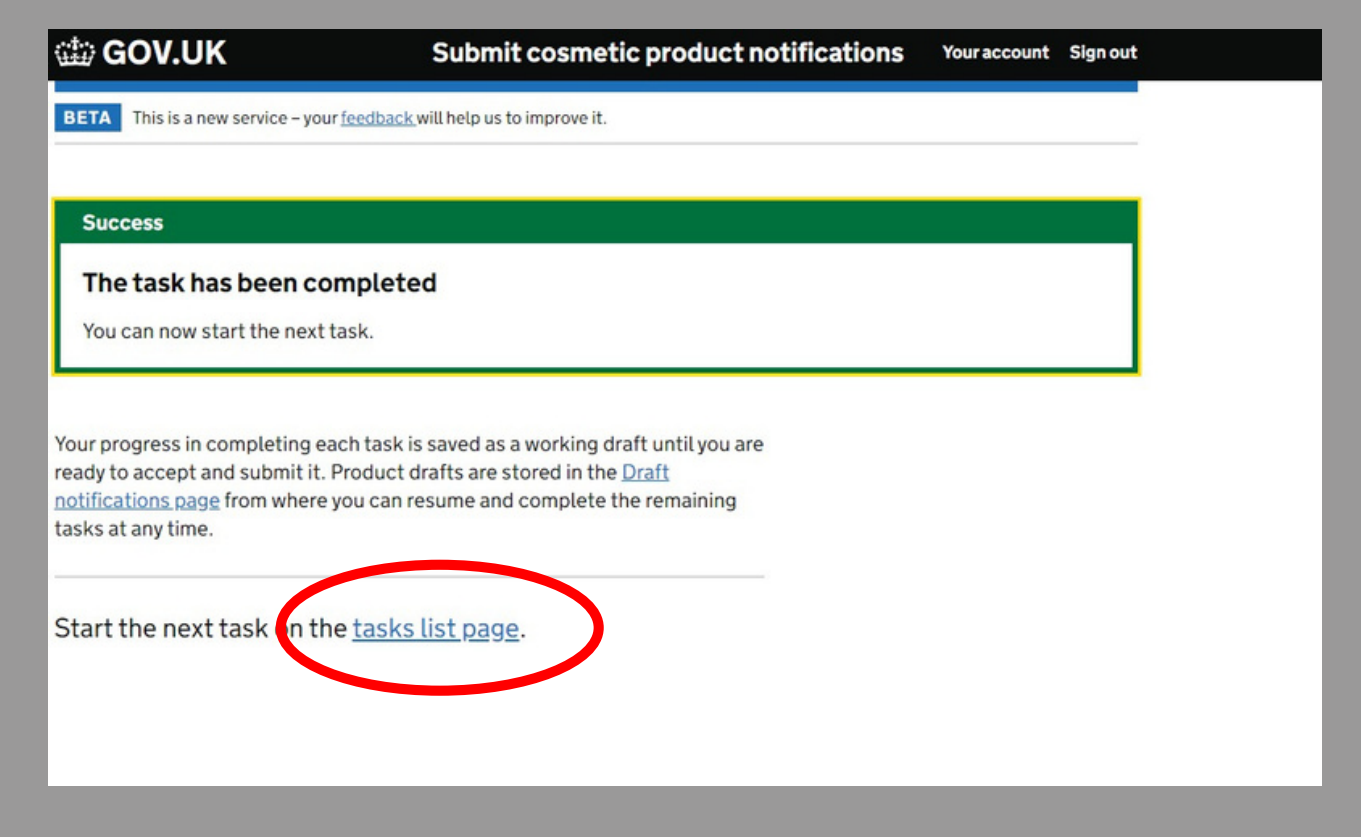

After uploading your images, you will need to start the next task. Select "tasks list page" to move on.

### START TASK 2: SELECT "PRODUCT DETAILS"

Incomplete: 1 of 3 tasks have been completed.

#### View draft

| 1. Create the product                |             | In the next task                                                                                            |
|--------------------------------------|-------------|----------------------------------------------------------------------------------------------------|
| Create the product                   | COMPLETED   | 11 or more questions about the product will include asking if it has CMRs (and further details about them). |
| 2. Product details                   |             | You will be able to provide the<br>formulation by exact<br>concentrations or                                |
|                                      |             | concentration ranges or by                                                                                  |
| Product details                      | NOT STARTED | selecting a frame formulation.                                                                              |
| Product details 3. Accept and submit | NOT STARTED | selecting a frame formulation.                                                                              |

#### PRODUCT IN MULTIPLE SHADES

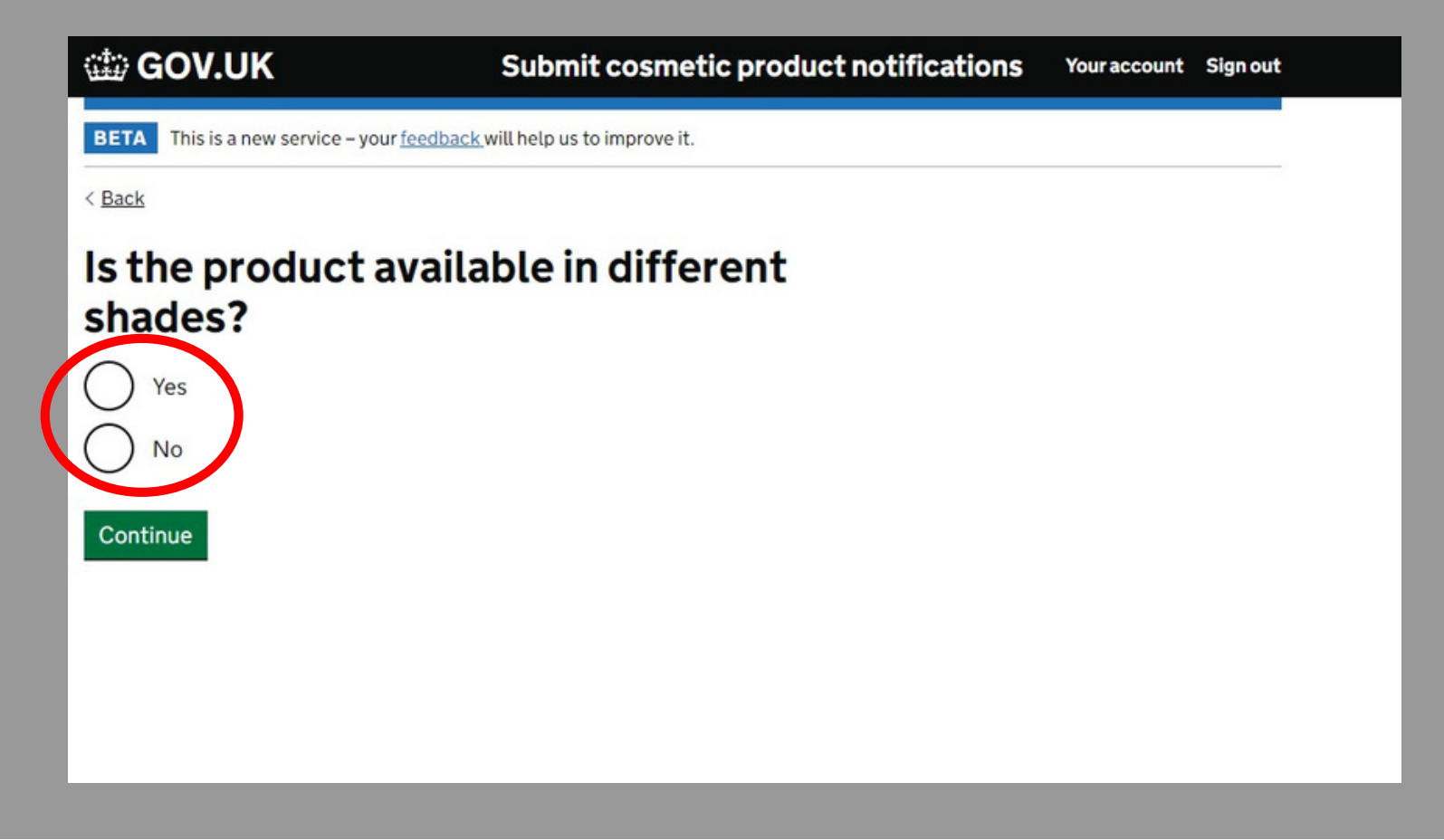

If you make the product in multiple shades (with no other variation) select "Yes"

### PRODUCT IN MULTIPLE SHADES

| BETA This is a new service – your <u>feedback</u> will help us | to improve it.   |
|----------------------------------------------------------------|------------------|
| < <u>Back</u>                                                  |                  |
| List the shades the produ<br>in                                | ict is available |
| BLUE                                                           | Remove shade     |
| PINK                                                           | Remove shade     |
| Add a shade                                                    |                  |
| Continue                                                       |                  |

If you have selected "yes" to the previous question, list the shades of the product.

#### PHYSICAL FORM OF THE PRODUCT

| This is a new service – your <u>feedback</u> will help us to improve it. |
|--------------------------------------------------------------------------|
| /hat is the physical form of the roduct?                                 |
| Solid or pressed powder                                                  |
| Loose powder                                                             |
| Cream or paste                                                           |
| Liquid                                                                   |
| Foam                                                                     |
| Spray                                                                    |
| Other                                                                    |
| ontinue                                                                  |

If you have selected "no" to the multiple shades question, you will arrive on this page.

Select the "physical form" description that most closely describes the product.

#### PHYSICAL FORM OF THE PRODUCT

BETA This is a new service - your <u>feedback</u> will help us to improve it.

< Back

## What is the physical form of the product?

| C | Solid or pressed powder | > |
|---|-------------------------|---|
| C | Loose powder            |   |
| C | Cream or paste          |   |
| C | Liquid                  |   |
| C | Foam                    |   |
| C | Spray                   |   |
| C | Other                   |   |
|   |                         |   |

Continue

Soap bars, shampoo bars, conditioner bars, bath bombs etc. are a solid.

Bath salts are a loose powder.

Body butters, scrubs, lotions and creams are a cream or paste.

Perfumes are a spray.

If there isn't an appropriate description, select "other"

#### INDICATE THE TYPE OF PACKAGING

| 🎲 GOV.UK                                         | Submit cosmetic product notifications  | Your account | Sign out |
|--------------------------------------------------|----------------------------------------|--------------|----------|
| BETA This is a new service – your feed           | Iback will help us to improve it.      |              |          |
| < <u>Back</u>                                    |                                        |              |          |
| What is the produ                                | ct contained in?                       |              |          |
| A typical non-pressurised bo                     | ttle, jar, sachet or other package     |              |          |
| A pressurised container, an i or is encapsulated | mpregnated sponge, wipe, patch or pad, |              |          |
| Continue                                         |                                        |              |          |
|                                                  |                                        |              |          |
|                                                  |                                        |              |          |

Indicate the type of packaging you are using. If you are using paper, cardboard, plastic film etc., select the top option

#### INDICATE THE PRESENCE OF CMR SUBSTANCES

## Carcinogenic, mutagenic or reprotoxic substances

Carcinogenic, mutagenic or reprotoxic (CMR) substances can cause or promote cancers, cause genetic mutations or damage the reproductive process.

CMR substances are classified into 3 categories:

- 1A known to be CMRs, based on human studies
- 1B presumed to be CMRs, based on animal studies
- 2 suspected to be CMRs, based on some human or animal studies

### Does the product contain category 1A or 1B CMR substances?

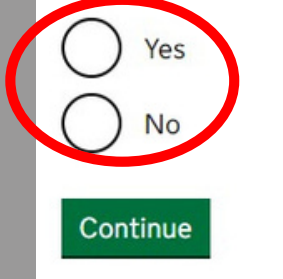

Your assessment will specifically mention any CMR substances. If there is no reference to these in your report -select "no".

It is very unlikely a product with CMR 1A or 1B substances will be

assessed.

#### INDICATE THE CATEGORY OF THE PRODUCT

| BETA This is a new service – your <u>feedback</u> will help us to improve it. |
|-------------------------------------------------------------------------------|
| < Back                                                                        |
| What category of cosmetic product is<br>it?                                   |
| Skin products                                                                 |
| Hair and scalp products                                                       |
| Nail and cuticle products                                                     |
| Oral hygiene products                                                         |
| Continue                                                                      |

Each option will bring up a list of "types" of product. We will go through the questions as if we were registering a cold process soap bar.

#### SKIN CARE PRODUCTS

## What category of skin products is the product?

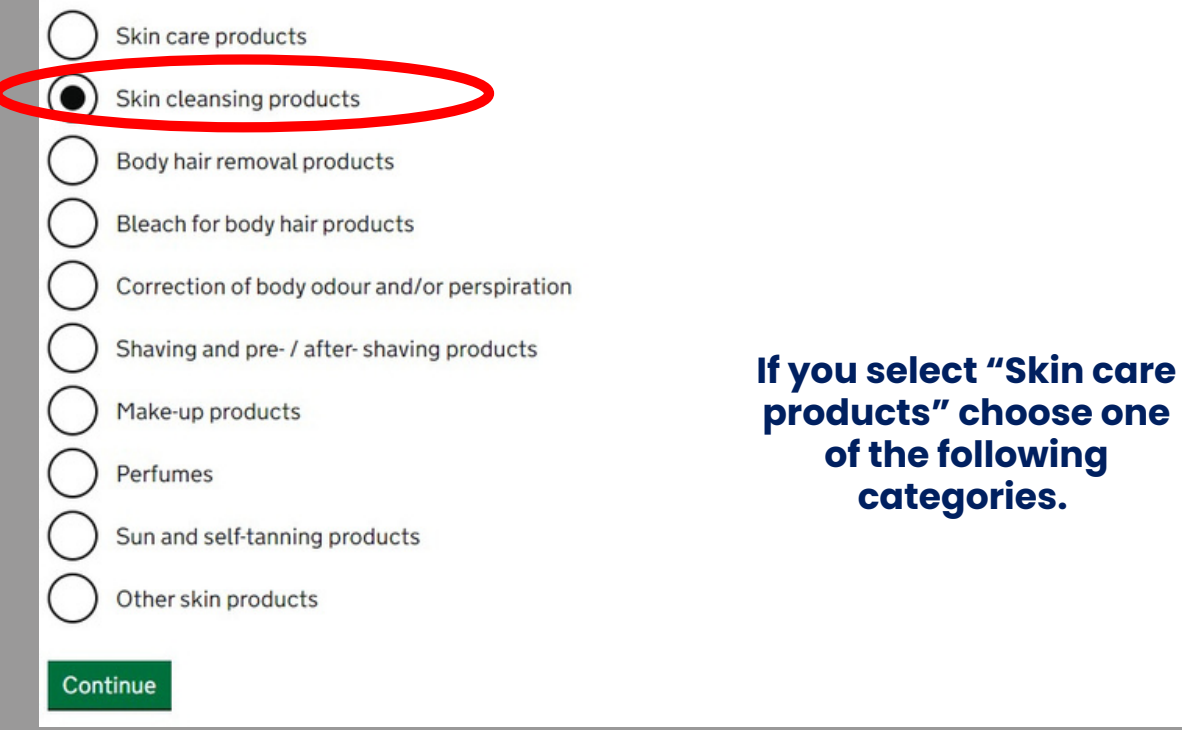

Soaps are a "Skin Cleansing Product"

#### SKIN CARE PRODUCTS - SOAPS

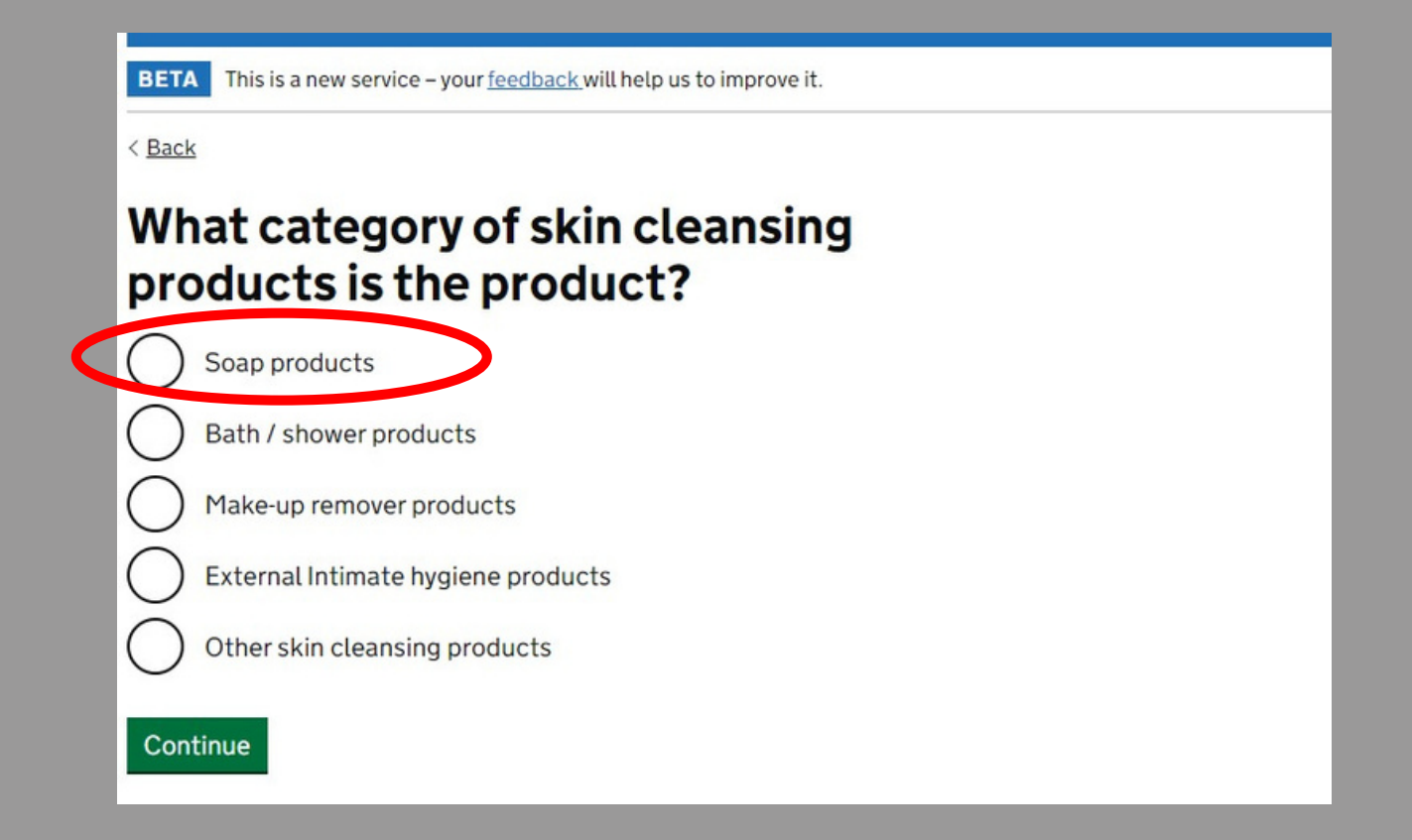

Indicate the type of skin cleansing product –i.e., soap bars, bath / shower product

# YOUR PRODUCT FORMULATION -LISTING YOUR FORMULATION

| 🏙 GOV.UK                                     | Submit cosmetic product notifications | Your account | Sign out |
|----------------------------------------------|---------------------------------------|--------------|----------|
| BETA This is a new service – your <u>fer</u> | edback will help us to improve it.    |              |          |
| < Back                                       |                                       |              |          |
| How do you want<br>formulation of th         | to give the<br>e product?             |              |          |
| Choose a predefined frame                    | e formulation                         |              |          |
| List ingredients and their e                 | exact concentration                   |              |          |
| List ingredients and their c                 | oncentration range                    |              |          |
| Continue                                     |                                       |              |          |

If you are going to list the exact formulation –select the middle option.

# YOUR PRODUCT FORMULATION -LISTING YOUR FORMULATION

| 🗯 GOV.UK                             | Submit cosmetic product notifications | Your account | Sign out |
|--------------------------------------|---------------------------------------|--------------|----------|
| BETA This is a new service – your fe | edback will help us to improve it.    |              |          |
| < Back                               |                                       |              |          |
| How do you want<br>formulation of th | t to give the<br>ne product?          |              |          |
| Choose a predefined fram             | e formulation                         |              |          |
| List ingredients and their e         | exact concentration                   |              |          |
| List ingredients and their o         | concentration range                   |              |          |
| Continue                             |                                       |              |          |

If you are using a melt and pour base, your should select the bottom option. This option will allow you to input the concentration ranges shown on your assessment.

### YOUR PRODUCT FORMULATION

|                             |                           | BASE FORMULATION            |                                                                        |                                                                                                   |                       |                              |
|-----------------------------|---------------------------|-----------------------------|------------------------------------------------------------------------|---------------------------------------------------------------------------------------------------|-----------------------|------------------------------|
| edient 1                    |                           | INCLEDIENT<br>NAME          | INCI NAME                                                              | CAS NUMBER                                                                                        | CONCENTRATION<br>BAND | MAX<br>CONCENTRATI<br>(W/W%) |
| tic the name?               |                           | BUTTER                      | SEE OPTION TABLE                                                       | N/A                                                                                               | В                     | 56.70                        |
| is the name?                |                           | OIL                         | SEE OPTION TABLE                                                       | N/A                                                                                               | D                     | 15.46                        |
|                             |                           | CALENDULA<br>INFUSED OIL    | HELIANTHUS ANNUUS SEED<br>OIL, CALENDULA OFFICINALIS<br>FLOWER EXTRACT | 8001-21-6, 84776-23-8                                                                             | D                     | 15.46                        |
|                             | What is the CAC sure hand | CETYL ALCOHOL               | CETYL ALCOHOL                                                          | 36653-82-4                                                                                        | D                     | 10.31                        |
| is the exact concentration? | what is the CAS number? ( | ESSENTIAL /<br>PAGRANCE OIL | SEE OPTION TABLE                                                       | N/A                                                                                               | F                     | 1.03                         |
| % w/w                       |                           | VITAMINE                    | TOCOPHEROL                                                             | 10191-41-0(DL) / 119-13-1 / 1406-<br>18-4 / 1406-66-2 / 2074-53-5<br>(DL) / 59-02-9 (D)/7616-22-0 | F                     |                              |

Input your formulation (listing every single substance) in this section. The substances must be listed individually –after you have input the information select "Save and Continue" to add another substance.

Your assessment will contain a table listing each substance and the concentration % w/w

#### PRODUCT FORMULATION -ESSENTIAL OILS

| Add the ingredients                                                                                                    | Remove this ingredient                                                                                                    |
|----------------------------------------------------------------------------------------------------|----------------------------------------------------------------------------------------------------|
| For every ingredient:                                                                                                    | Already added                                                                                                    |
| <ul> <li>If it is shown as an ingredient on the product label it must to be added to the notification as an ingredient</li> <li>Use the International Nomenclature of Cosmetic Ingredients (INCI) name, where available</li> <li>Confirm if the ingredient is listed in the National Poisons Information Service (NPIS) tables and if it is an ingredient the NPIS needs to know about</li> </ul> | <ol> <li>sodium cocoate</li> <li>LAVANDULA ANGUSTIFOLIA OIL</li> <li>These ingredients have already been added<br/>to the product.</li> </ol> |
| Show the NPIS tables Ingredient 2                                                                                                    |                                                                                                    |
| What is the name?                                                                                                    |                                                                                                    |
| LAVANDULA ANGUSTIFOLIA OIL                                                                                                    |                                                                                                    |
| What is the exact concentration?     What is the CAS number? (optional)       3.0     % w/w                                                                                                    |                                                                                                    |
| Is it listed in the NPIS tables and does the NPIS need to know about it? The NPIS tables are included above this form.                                                                                                    | >                                                                                                    |
|                                                                                                    |                                                                                                    |
| Save and continue                                                                                                    |                                                                                                    |

Products containing essential oils should be notified to the NPIS(National Poison Information Service). If your product contains essential oils (or any of the substances listed in the NPIStable) select this checkbox.

#### PRODUCT FORMULATION - NPISSUBSTANCES

| Alcohols                                        |                         | Essential oils, Camphor, Eucalyptol or Menthol |                | Other                |                                                |            |                      |
|-------------------------------------------------|-------------------------|------------------------------------------------|----------------|----------------------|------------------------------------------------|------------|----------------------|
| Name                                            | CAS Number              | Amount                                         | Name           | CAS Number           | Name                                           | CAS Number | Amount               |
| Alcohol denatured                               | -                       | Any                                            | Essential oils | -                    | Mc Brucine sulfate                             | 4845-99-2  | Any                  |
| Including any substance<br>denature the alcohol | es used to              |                                                | Camphor        | 464-49-3.<br>76-22-2 | <sup>Moi</sup> Butanone (also known as MEK)    | 78-93-3    | More than 5% w/w     |
| Ethanol                                         | 64-17-5                 | Any                                            | Eucalyptol     | 470-82-6             | Mc Butyl acetate                               | 123-86-4   | More than 1% w/w     |
| Isopropanol                                     | Hydrocarbon solvents    |                                                |                |                      | Butyrolactone                                  | 96-48-0    | More than 0.1% w/w   |
| n-Butyl alcohol                                 | nyurocurbon sotvents    |                                                |                |                      | Chloroplatinic acid                            | 16041 12 1 | More than 0.1% w/w   |
| n-Propyl alcohol (also k                        | Name                    |                                                | CAS Number     | Amount               | Chloroplatinic acid                            | 10941-12-1 | Prore than 0.1% w/w  |
| alconol)                                        | Custabauraa             |                                                | 110 00 7       | Marathan EQ.         | Copper sulphate                                | 7758-98-7  | More than 0.1% w/w   |
| t-Butyl alcohol                                 | Cyclonexane             |                                                | 110-82-7       | Pore than 5% W/W     | Cyclohexanone                                  | 108-94-1   | More than 5% w/w     |
| Cresols                                         | Hydrogenated didodecene |                                                | 151006-61-0    | More than 5% w/w     | Dimethyltolylamine                             | 99-97-8    | More than 0.1% w/w   |
| Name                                            | Isopentane              |                                                | 78-78-4        | More than 5% w/w     | Ethylacetate                                   | 141-78-6   | More than 1% w/w     |
| m-Cresol                                        |                         |                                                |                |                      | Ethylether                                     | 60.29.7    | More than 5% w/w     |
| o-Cresol                                        | Pentane                 |                                                | 109-66-0       | More than 5% w/w     | Luyrener                                       | 00-25-7    | riore than 5 % w/w   |
| p-Cresol                                        |                         |                                                | 1.00100100     |                      | Methylacetate                                  | 79-20-9    | More than 0.1% w/w   |
| Mixed Cresols                                   | Toluene                 |                                                | 108-88-3       | More than 5% w/w     | MIBK (also known as Methyl isobutyl<br>ketone) | 108-10-1   | More than 5% w/w     |
|                                                 | Turpentine              |                                                | 8006-64-2,     | More than 5% w/w     | Potassium chlorate                             | 3811-04-9  | More than 0.1% w/w   |
|                                                 |                         |                                                | 9005-90-7,     |                      | · · · · · · · · · · · · · · · · · · ·          | 00110110   | . Hore than only w/w |
|                                                 |                         |                                                | 8052-14-0      |                      | Sodium chlorate                                | 7775-09-9  | More than 0.1% w/w   |

The NPISmust be made aware of potentially poisonous products placed on to the market. If your product contains any of these substances, you must select the check box.

### PRODUCT FORMULATION -CAS NUMBERS

| CosIng                                                                                                    |
|----------------------------------------------------------------------------------------------------|
| CosIng is the European Commission database for information on cosmetic substances and ingredients.                                                                                                    |
| Cosing provides information listed in:                                                                                                    |
| The Annexes to the 'Cosmetics Regulation (EC) No 1223/2009'                                                                                                    |
| <ul> <li>The <u>'Glossary of common ingredient names'</u>, i.e. the list of common ingredient names for the purposes of labelling (Article 19(1)(g) of the<br/>Cosmetics Regulation (EC) No 1223/2009)</li> </ul> |
| Additionally, CosIng contains historical information from the <u>'inventory of cosmetic ingredients'</u> (established by Commission Decision 96/335/EC, repealed with effect from 8 May 2020).                    |
| Useful links:                                                                                                    |
| <u>Scientific Committee on Consumer Safety</u> (SCCS) for scientific opinions concerning ingredients/substances that could be used in cosmetic products                                                           |
| Personal Care Products Council for specific information on INCI names                                                                                                    |
| Search in the Cosing database                                                                                                    |
|                                                                                                    |
| Important notice                                                                                                    |

CAS numbers are optional on the portal. However, if you want to include them and they aren't listed on your assessment, you can find them on the COSING database.

Go to the COSING database and search using the INCI name, it will give you the CAS number assigned to the substance.

### PRODUCT FORMULATION -CAS NUMBERS

#### CosIng

#### CosIng is the European Commission database for information on cosmetic substances and ingredients.

Cosing provides information listed in:

- The Annexes to the 'Cosmetics Regulation (EC) No 1223/2009'
- The 'Glossary of common ingredient names', i.e. the list of common ingredient names for the purposes of labelling (Article 19(1)(g) of the
  Cosmetics Regulation (EC) No 1223/2009)

Additionally, Cosing contains historical information from the <u>linventory of cosmetic ingredients</u>' (established by Commission Decision 96/335/EC, repealed with effect from 8 May 2020).

#### Useful links:

- Scientific Committee on Consumer Safety (SCCS) for scientific opinions concerning ingredients/substar products
- · Personal Care Products Council for specific

Search in the Cosing database

#### You can search for the name of a substance (displayed ... show better), or is a reference to in the obstructure regulation of the name of a FRAGRANCE also in the INGREDIENT (displayed in CAPITAL LETTERS), listed in the Inventory for labelling purposes, or for the name of a FRAGRANCE also in the Inventory.

Name or

Scope

SODIUM COCOATE

CAS/EC #

Go »

Search Results

~

EC Regulation

Active 🗸

EC No.

263-050-4

Total: 1

riction/

Total: 1

Annex/Re

Version

Status

CAS No.

61789-31-9

SODIUM COCOATE

All

INCI Name/Substance Name

Cosing allows also users to search for relevant CAS and EC numbers.

The current data in the database can be found under the default status as "active", whereas historical data have the status "not active".

| All    | ~      |        |        |        |
|--------|--------|--------|--------|--------|
|        |        |        |        |        |
| Active |        |        |        |        |
| Search |        |        |        |        |
|        | Search | Search | Search | Search |

### PRODUCT FORMULATION -CAS NUMBERS

| BETA This is a new service – your <u>feedback</u> will help us to improve it.                                                                                                    |
|----------------------------------------------------------------------------------------------------|
| < Back                                                                                                    |
| What is the pH range of the product?                                                                                                    |
| <ul> <li>The minimum pH is 3 or higher, and the maximum pH is 10 or lower</li> <li>The minimum pH is lower than 3</li> <li>The maximum pH is higher than 10</li> <li>It does not have a pH</li> </ul> |
| Continue                                                                                                    |

The expected pH of the product will be detailed in the assessment. For products with a pH over 10 or less than 3, you will have to provide more information.

You will need to detail the pH from your measurements, or the one listed in the assessment.

#### COMPLETE TASK 2

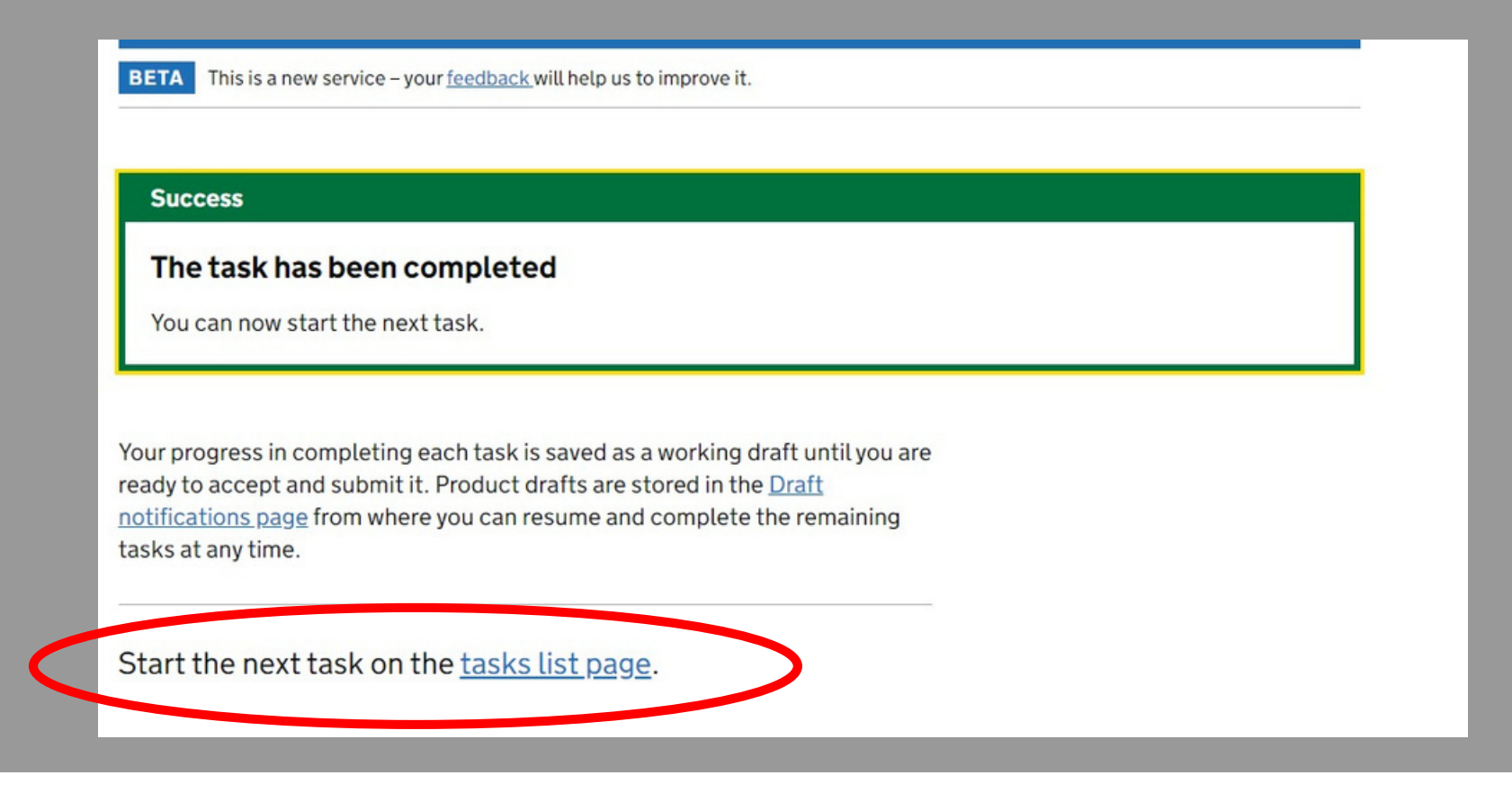

When you have completed this section. Go back to the task list page.

## TASK 3: "ACCEPT AND SUBMIT" – COMPLETING THE REGISTRATION

| <b>Incomplete</b> : 2 of 3 tasks have been completed. | <u>View draft</u>                                                                                                    |
|-------------------------------------------------------|----------------------------------------------------------------------------------------------------|
| Create the product                                    | In the next task                                                                                                    |
| <u>Create the product</u>                             | COMPLETED       You can review the draft and<br>make final changes to the<br>product details before you are<br>required to accept the draft<br>and submit it. |
| Product details                                       | You will have 7 days from the date you submit the                                                                                                    |
| Product details                                       | COMPLETED notification to delete it. You should only do this if your notification contains wrong information.                                                 |
| Accept and submit                                     |                                                                                                    |
| Accept and submit                                     | NOT STARTED                                                                                                    |
|                                                       |                                                                                                    |

#### Select "Accept and Submit" to finalise the registration.

## TASK 3: "ACCEPT AND SUBMIT" – COMPLETING THE REGISTRATION

| Category of skin cleansing<br>product | Soap products           |                                          |
|---------------------------------------|-------------------------|------------------------------------------|
| Physical form                         | Solid or pressed powder |                                          |
| Special applicator                    | No                      |                                          |
| рH                                    | Between 3 and 10        |                                          |
| Ingredients                           |                         |                                          |
| Formulation given as                  | Exact concentration     |                                          |
| sodium cocoate<br>100.0% w/w          |                         | Select "Accept an                        |
|                                       |                         | Submit" to finalise<br>the registration. |
| Continue <u>Cancel</u>                |                         |                                          |
|                                       |                         |                                          |

Scroll to the bottom of the page, double-checking all of the information as you go.

Go back and correct any errors before submitting.

Select "Continue"

## TASK 3: "ACCEPT AND SUBMIT" – COMPLETING THE REGISTRATION

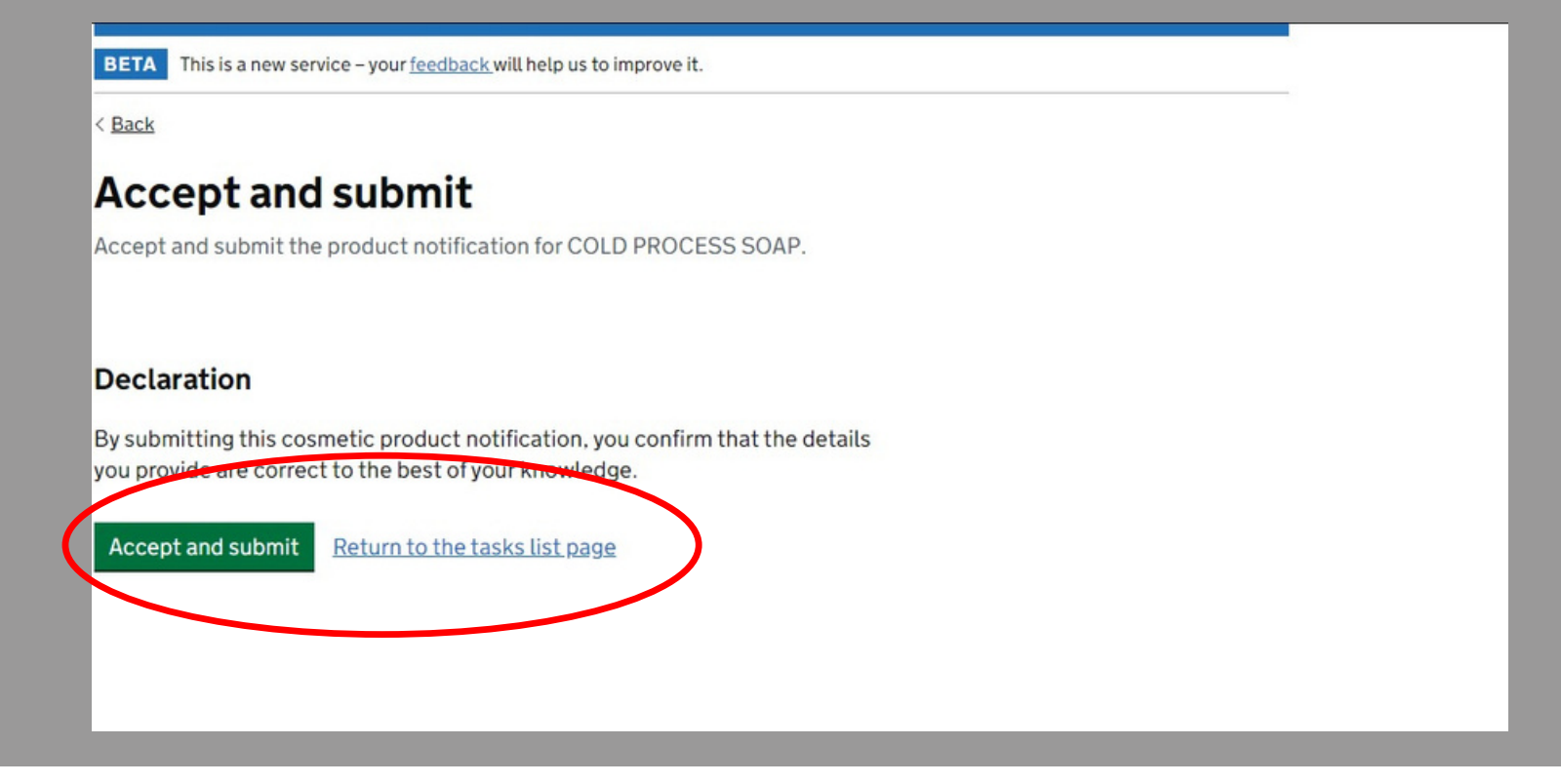

Select "Accept & Submit" to complete the online form and submit your product registration.

#### HINTS & TIPS

1) If you have submitted a multi-variant assessment, each variant must be registered as an individual product on the portal.

2)A flexi-style assessment must also be registered as individual products –the exact formulation must be registered on the portal.

3)All of the information needed to complete the portal registration (except for the label) can be found in your assessment.

4)You can make amendments to an existing portal registration –if you change your formulation (and have the change assessed) you can update the existing registration.

5)If you are unsure of anything you need to include –ask your assessor, we can help you with the registration.

6)You must register ALL products to be sold or given away in the UK.

7)This portal does not apply to product to be sold or given away in the EU; a separate portal exists for these products.